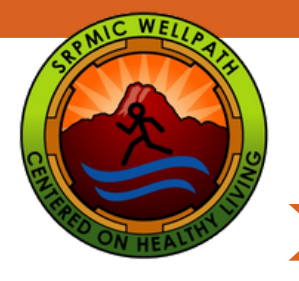

## Reporting Flu Shot in MyWellPath

Step-by-Step instructions on how to report your flu shot in MyWellPath

- Access MyWellpath from the Wellpath website: www.srpmic-nsn.gov/wellpath/mywellpath/
- (2)

3

1

You will land on the MyWellPath login screen.

Enter your Username and Password to Login. Click on First Time User to set up your account if you have not yet create a MyWellPath account. You can view the Register for an Account Guide at www.srpmic-nsn.gov/wellpath/mywellpath/ to get you started.

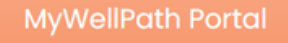

| Username |                                              |  |  |  |  |
|----------|----------------------------------------------|--|--|--|--|
| Password |                                              |  |  |  |  |
| Login    |                                              |  |  |  |  |
|          | First Time User<br>Forget User Name/Password |  |  |  |  |

Wellness@SRPMIC-nsn.gov www.srpmic-nsn.gov/wellpath/

Once you have entered your account credentials, you will be redirected to your Home Page.

To log your flu vaccine, click on Activity in the navigation menu on your MyWellPath Home Page. A pull-down menu will appear. Click on Log Activity, which will redirect you to the Log Activity screen.

| 🖶 Event Calendor Activity * Profile * Links * Vie                                                                                                    | ew * Logout                                  |                                                               |        |                 |                        | l.            | Pelaine Johnson(dejohnson) |
|----------------------------------------------------------------------------------------------------|----------------------------------------------|---------------------------------------------------------------|--------|-----------------|------------------------|---------------|----------------------------|
| Know Your Numbers Log Activity                                                                                                    | Recent Logged Activities                     |                                                               |        |                 |                        |               |                            |
| ✓ Complete Activity Report<br>Redeem Points                                                                                                    | Show 5 v entries                             |                                                               |        |                 |                        | Search:       |                            |
| Earn 100 WellPath                                                                                                    | Name 0 Category                              | Activity Name                                                 | Points | Completion Date | Logged Time            | Redeemed Date | 0 Status 0                 |
| KTN annually +30 points for KPN consultation.                                                                                                    | Delaine Johnson Points Balance<br>Correction | Points Balance Correction                                     | 10     | Nov 4, 2022     | Nov 4, 2022, 10:12 AM  |               | Approved                   |
| Points                                                                                                    | Jakobe Johnson Prevention                    | Dental Prevention Visit                                       | 10     | Oct 27, 2022    | Oct 28, 2022, 2:45 PM  |               | Approved                   |
| Career Total: 4,216<br>This Year Carned: 1,015<br>This Year Redeemde1: 1,015<br>Redeemable: 10<br>Pending: 0<br>Reward Fulfilment: 0<br>Ealler Sona: 0 | Delaine Johnson WellPath Endorsed<br>Event   | Magellan Webinar: Depression<br>is Real. Recovery is Possible | 10     | Oct 25, 2022    | Oct 26, 2022, 12:55 PM | Nov 4, 2022   | Redeemed                   |
|                                                                                                    | Delaine Johnson WellPath Endorsed<br>Event   | 2022 Fall Overhaul                                            | 25     | Oct 21, 2022    | Oct 24, 2022, 8:46 AM  | Nov 4, 2022   | Redeemed                   |
|                                                                                                    | Delaine Johnson WellPath Endorsed<br>Event   | DPS Lunch and Learn: Stress<br>Less 101                       | 15     | Oct 18, 2022    | Oct 19, 2022, 4:57 PM  | Oct 21, 2022  | Redeemed                   |
| Incentive Type: Time Off                                                                                                    | Showing 1 to 5 of 70 entries                 |                                                               |        |                 | Previous               | 1 2 3 4 5     | 14 Next                    |

5

Participant Name, Category, Activity, Completion Date, and the attestation are required when submitting an event to WellPath. See flu shot sample below:

If the activity is a calendar event, You also can use Event Calendar to find the activity.

| For             | Delaine Johnson                                                                                                    | *                                                                                     |                                                                                                    |
|-----------------|----------------------------------------------------------------------------------------------------|---------------------------------------------------------------------------------------|----------------------------------------------------------------------------------------------------|
| Category        | Prevention                                                                                                    | *                                                                                     |                                                                                                    |
| Activity        | Flu Shot Employees Only (Prevention) 2022-                                                                                                    | 23                                                                                    | *                                                                                                    |
| Completion Date | Nov 01, 2022                                                                                                    |                                                                                       |                                                                                                    |
| Notes           |                                                                                                    |                                                                                       |                                                                                                    |
| Attestation     | <ul> <li>I certify that I have completed this WellP.<br/>is true and accurate and that to falsify th<br/>may result in disciplinary action including<br/>termination of employment.</li> </ul> | ath Activity for which I ar<br>is or any other employee<br>a but not limited to disen | n now reporting. This submission I have indicated<br>benefit document could constitute fraud and<br>rollment from the benefits elected or |
|                 | Save Cancel                                                                                                    |                                                                                       |                                                                                                    |

After selecting Save, the event will be reviewed and approved by WellPath.

Thank you for participating in N)ell